Municipalidad de Campana

# Declaraciones Juradas

Portal web para la carga y administración de la tasa de seguridad e higiene

Guía rápida del contribuyente

# Objetivo

Brindarle al usuario instrucciones y recomendaciones básicas para la utilización del sitio.

# Introducción

El sitio web de declaraciones juradas fue desarrollado por la secretaría de modernización de la Municipalidad de Campana, el cual le permitirá al contribuyente presentar sus DDJJ de manera online, y llevar la administración de las mismas, pudiendo tener online el historial de las presentaciones mes a mes.

Tener en cuenta que en los siguientes párrafos llamaremos las declaraciones juradas como DDJJ.

## Acceso a sitio contribuyentes / usuarios

Nuestro sitio disponibles en:

#### https://ddjj.campana.gov.ar

Para el ingreso al portal debe de ingresar sus datos con la clave que le han generado en economía y hacienda, o al correo electrónico.

Recuerde completar sus datos sin dejar espacios en blanco, respetando las mayúsculas. La contraseña es de 8 caracteres (alfanumérica).

El formato del CUIT es el siguiente

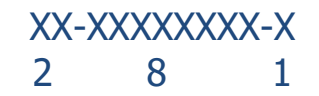

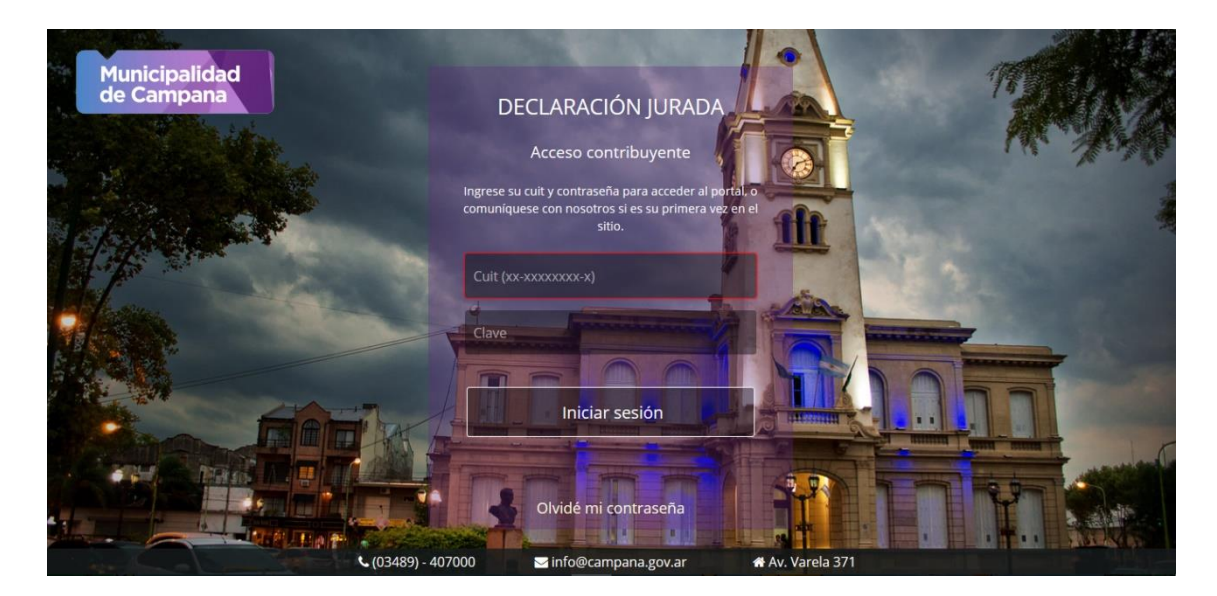

En caso de no contar con su clave de acceso, debe de comunicarse con nosotros para darse de alta.

Tenga presente que el tiempo de sesión es de 60 minutos, por lo cual al pasar un tiempo de inactividad mayor al mismo se perderá la información que no se haya grabado.

# Página principal

En la portada principal del sitio se encontrará a primera vista el histórico de las DDJJ.

|                     | Munici<br>de Car | palidad<br>npana |             |                     | 2            | 10255-0 🔻              |   | GIANI<br>RODRIG | NONI SA    | <b>A</b><br>TIN 259 | ~ |
|---------------------|------------------|------------------|-------------|---------------------|--------------|------------------------|---|-----------------|------------|---------------------|---|
| < الاوم             |                  |                  |             |                     |              |                        |   |                 |            |                     |   |
| <b>%</b>            | DEC              | LARACIO          | NES JURADAS | PRESENTADAS         |              |                        |   |                 |            |                     |   |
| Retenciones >       | Mes              | Año              | Secuencia   | Fecha alta          | Estado       | Total liquidación (\$) |   |                 |            |                     |   |
| $\land$             | 3                | 2017             | 0           | 22/03/2017 8:50:42  | SIN LIQUIDAR |                        | ø |                 |            |                     |   |
| Notificaciones      | 2                | 2017             | 0           | 16/02/2017 11:21:44 | SIN PAGAR    | 4.050,00               |   | Q               | <b>⊖</b> E |                     |   |
| Cuenta              | 1                | 2017             | 0           | 17/01/2017 11:00:44 | PAGADO       | 4.050,00               |   | Q               | ₽ 5        | -                   |   |
| <b>?</b><br>Ayuda > | Р                | resentar         | DDJJ        |                     |              |                        |   |                 |            |                     |   |
| Cerrar sesión       |                  |                  |             |                     |              |                        |   |                 |            |                     |   |

En la parte superior se puede observar un icono con las notificaciones pendientes de visualizar, y más a la derecha un combo en donde se podrá cambiar de legajo (en caso de tener varios dados de alta)

Sobre el panel de la izquierda se encuentra el menú con las opciones disponibles:

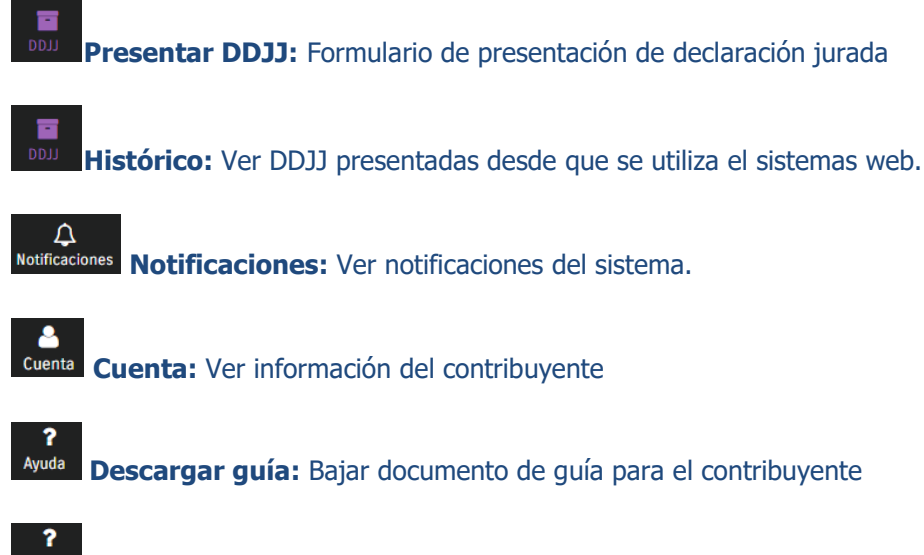

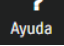

Contactanos: Formulario para dejar consultas

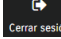

Cerrar sesión: Salir del sistema.

Opciones solo para agentes de retención

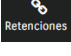

Presentar retención: Declarar retenciones a empresas

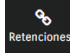

Histórico: Ver retenciones a empresas

## **Carga formulario DDJJ**

El formulario de DDJJ contiene los rubros/actividades asociadas al contribuyente. Tendremos un rubro principal, y en caso de que existan rubros secundarios.

Este formulario reemplaza digitalmente al que se suele presentar a mano.

| Mes                                                             | Año                                                                                                    | Secuencia (*0)                      |                                            |               | Deterritores | One ditte  |
|-----------------------------------------------------------------|----------------------------------------------------------------------------------------------------|-------------------------------------|--------------------------------------------|---------------|--------------|------------|
| Junio                                                           | • 2017 •                                                                                                 | 0                                   |                                            |               | Retenciones  | Creditos   |
| ACTIVIDAD PRING                                                 | CIPAL                                                                                                    |                                     |                                            |               |              |            |
| Cód. actividad                                                  | Descripción actividad                                                                                    | (*1)                                | Monto mensual (*2)                         | Empleados (*3 | )            |            |
|                                                                 |                                                                                                    | · ( ·)                              |                                            |               | /            |            |
| 350001                                                          | Fab.de sust.quím.ind.                                                                                    | no/abonos                           | 0,00                                       | 0             | ,            | (ja)       |
| 350001                                                          | Fab.de sust.quím.ind.                                                                                    | no/abonos                           | 0,00                                       | 0             | ,            | <b>A</b>   |
| 350001<br>ACTIVIDADES SEC<br>Cód. actividad                     | Fab.de sust.quím.ind.<br>CUNDARIAS<br>Descripción actividad                                              | .no/abonos                          | 0,00<br>Monto mensual (*2)                 | 0             | ,            | Ø          |
| 350001<br>ACTIVIDADES SEC<br>Cód. actividad<br>280015           | Fab.de sust.quím.ind.<br>CUNDARIAS<br>Descripción actividad<br>SERVICIOS DE SANEA                        | (*1)<br>AMIENTO AMB.                | 0,00<br>Monto mensual (*2)<br>0,00         | 0             | ,            | Ø          |
| 350001<br>ACTIVIDADES SEC<br>Cód. actividad<br>280015<br>280036 | Fab.de sust.quím.ind.<br>CUNDARIAS<br>Descripción actividad<br>SERVICIOS DE SANEA<br>DISPOS.FINAL DE RES | (*1)<br>AMIENTO AMB.<br>SIDUOS ESP. | 0,00<br>Monto mensual (*2)<br>0,00<br>0,00 | 0<br>Ø<br>Ø   | ,            |            |
| 350001<br>ACTIVIDADES SEC<br>Cód. actividad<br>280015<br>280036 | Fab.de sust.quím.ind.<br>CUNDARIAS<br>Descripción actividad<br>SERVICIOS DE SANEA<br>DISPOS.FINAL DE RES | (*1)<br>AMIENTO AMB.<br>SIDUOS ESP. | 0,00<br>Monto mensual (*2)<br>0,00<br>0,00 | 0<br>Ø        | ,            | GAN.       |
| 350001<br>ACTIVIDADES SEC<br>Cód. actividad<br>280015<br>280036 | Fab.de sust.quím.ind.<br>CUNDARIAS<br>Descripción actividad<br>SERVICIOS DE SANEA<br>DISPOS.FINAL DE RES | (*1)<br>AMIENTO AMB.<br>SIDUOS ESP. | 0,00<br>Monto mensual (*2)<br>0,00<br>0,00 | 0<br>Ø        | ,            | <u>s</u> i |

Los campos a tener en cuenta

- Mes / Año: Son campos obligatorios al mes de presentación que corresponde la DDJJ.
- **Secuencia:** Original = 0 / Rectificativa = Nro de rectificación (Se completa automáticamente)
- Código Actividad: Campo Obligatorio. Código según ordenanza, plancheta de habilitación o según nomenclador de actividades. El sistema le facilita su código de actividad principal. (Se completa automáticamente)
- Descripción de actividad: Rubro. (Se completa automáticamente)
- **Monto mensual:** Total de ingresos mensuales netos antes de impuestos declarado para cada una de las actividades.
- **Empleados:** Personal afectado por las tareas que se realizan dentro y desde el municipio. (Solo se carga en Rubro Principal)
- **Unidades:** Ciertos rubros deben de presentar la cantidad de unidades. Por ejemplo los hoteles alojamientos abonan por habitaciones, las cocheras por cada espacio habilitado, canchas de futbol/paddle, etc. (Solo se carga en Rubro Principal)
- M2: Si su código de actividad o rubro debe de declarar los m2, es obligatorio la presentación de este campo (Solo se carga en Rubro Principal)
- M2 cubiertos y M2 descubierto: Solamente para el rubro de depósitos deberán de ser completados. (Solo se carga en Rubro Principal)
- Retenciones: Retenciones totales sufridas por los agentes de retención para la tasa de seguridad e higienes y para el mes que se está liquidando.

Modificación de información

Para comenzar la carga de la DDJJ, debe oprimir sobre el rubro que se desea cargar, y le aparecerá una nueva ventana para completar los datos.

|                             | ≡ | Municipalidad<br>de Campana                                                                                     | <b>2</b>                                                              |                        | GIANNONI SA<br>RODRIGUEZ MARTIN 259 |
|-----------------------------|---|----------------------------------------------------------------------------------------------------|-----------------------------------------------------------------------|------------------------|-------------------------------------|
| LL00                        |   | _                                                                                                    | Actividad (Rubro)                                                     | าา                     |                                     |
| <b>&amp;</b><br>Retenciones | > | Mes Año<br>Marzo V 2017                                                                                         | Código actividad<br>360007                                            |                        | Retenciones                         |
|                             | 5 | ACTIVIDAD PRINCIPAL<br>Cód. actividad Descripc                                                                  | Descripción actividad<br>Fábrica de mosaicos                          | ıl (*2) Empleados (*3) |                                     |
| Cuenta                      |   | 360007 Fábrica                                                                                                  | Monto mensual                                                         | 3                      | Ø                                   |
| Ayuda                       | > | ACTIVIDADES SECUNDARIAS<br>Cód. actividad Descripc                                                              | Empleados (*3)                                                        | l (*2)                 |                                     |
| Cerrar sesión               |   | 280031 HAB.PRC                                                                                                  | 3                                                                     |                        |                                     |
|                             |   | Liquidación previa G                                                                                            | Aceptar Cancelar                                                      |                        | Eliminar Cancelar                   |
|                             |   | ACLARACIONES:<br>(*0) Original = 0 / Rectificativa = Nro de rec<br>(*1) Descripción de actividad y código segúr | rtificación<br>n ordenanza, plancheta de habilitación o según nomencl | lador de actividades.  |                                     |

## **BOTONES**

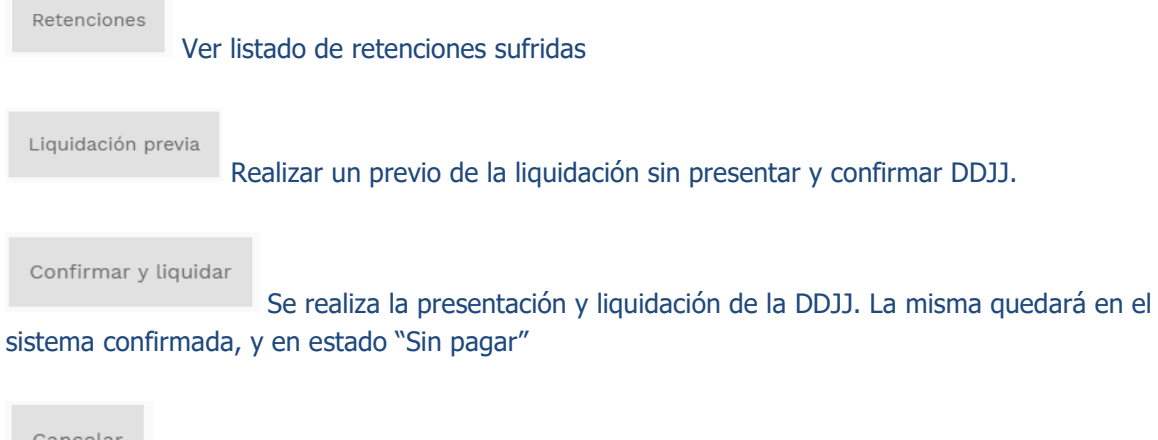

Cancelar

Volver a pantalla anterior, sin confirmar ninguna acción.

## **RETENCIONES SUFRIDAS**

Para ver las retenciones del mes indicado debe de oprimir el botón de "Retenciones"

| Mes                                                             | Año                                                                                                    | Secuencia (*0)                           |                                            |                | Retenciones | Credito    |
|-----------------------------------------------------------------|----------------------------------------------------------------------------------------------------|------------------------------------------|--------------------------------------------|----------------|-------------|------------|
| Junio                                                           |                                                                                                    |                                          |                                            |                |             |            |
| ACTIVIDAD PRINC                                                 | CIPAL                                                                                                    |                                          |                                            |                |             |            |
| Cód. actividad                                                  | Descripción actividad (*                                                                                           | 1)                                       | Monto mensual (*2)                         | Empleados (*3) |             |            |
|                                                                 |                                                                                                    |                                          |                                            |                |             |            |
| 350001                                                          | Fab.de sust.quím.ind.no,                                                                                           | /abonos                                  | 0,00                                       | 0              |             | <b>GAN</b> |
| 350001<br>ACTIVIDADES SEC<br>Cód. actividad                     | Fab.de sust.quím.ind.no<br>CUNDARIAS<br>Descripción actividad (*                                                   | /abonos<br>1)                            | 0,00<br>Monto mensual (*2)                 | 0              |             | <b>GAN</b> |
| 350001<br>ACTIVIDADES SEC<br>Cód. actividad<br>280015           | Fab.de sust.quím.ind.no<br>CUNDARIAS<br>Descripción actividad (*<br>SERVICIOS DE SANEAMI                           | /abonos<br>1)<br>IENTO AMB.              | 0,00<br>Monto mensual (*2)<br>0,00         | 0              |             | <b>A</b>   |
| 350001<br>ACTIVIDADES SEC<br>Cód. actividad<br>280015<br>280036 | Fab.de sust.quím.ind.no<br>CUNDARIAS<br>Descripción actividad (*<br>SERVICIOS DE SANEAMI<br>DISPOS.FINAL DE RESID  | /abonos<br>1)<br>IENTO AMB.<br>DUOS ESP. | 0,00<br>Monto mensual (*2)<br>0,00<br>0,00 | 0<br>Ø         |             | Ø          |
| 350001<br>ACTIVIDADES SEC<br>Cód. actividad<br>280015<br>280036 | Fab.de sust.quím.ind.no.<br>CUNDARIAS<br>Descripción actividad (*<br>SERVICIOS DE SANEAMI<br>DISPOS.FINAL DE RESID | /abonos<br>1)<br>IENTO AMB.<br>DUOS ESP. | 0,00<br>Monto mensual (*2)<br>0,00<br>0,00 | 0<br>Ø         |             | Ø          |
| 350001<br>ACTIVIDADES SEC<br>Cód. actividad<br>280015<br>280036 | Fab.de sust.quím.ind.no.<br>CUNDARIAS<br>Descripción actividad (*<br>SERVICIOS DE SANEAMI<br>DISPOS.FINAL DE RESID | /abonos<br>1)<br>IENTO AMB.<br>DUOS ESP. | 0,00<br>Monto mensual (*2)<br>0,00<br>0,00 | 0<br>Ø         |             | Ø          |

Se abrirá una ventana con todo el listado de retenciones.

Para que cada retención individual le sea aplicada a la liquidación debe de seleccionarla. Solo es posible con las retenciones que fueron pagas por el agente de retención, de otra manera no estarán disponibles.

El caso de faltar alguna retención debe de comunicarse con la empresa/industria que le retuvo para que la cargue, así fuese también el caso de que el monto no sea el correcto.

| = Munic<br>de Ca | mpana                          |           | JUL           |            |                |     | Administ       | trador |
|------------------|--------------------------------|-----------|---------------|------------|----------------|-----|----------------|--------|
|                  | Rete                           | enciones  | sufridas      |            |                |     |                |        |
| Cuit             | Agente de retención            | Localidad | Identificador | Importe    | Base Imponible | Mes | Año            |        |
| 31-55081519-3    | CAMBIUM NET                    | CAMPANA   | 0000-00064134 | 5.483,51   | 1.096.702,00   | 4   | 2017 PA        |        |
| 31-55081519-3    | CAMBIUM NET                    | CAMPANA   | 0000-00064295 | 1.302,17   | 260.434,00     | 4   | 2017 <b>PA</b> | dito   |
| 30-65112908-3    | BCO. DE INV. Y COM.EXTERIOR SA | CAMPANA   | 3939          | 393,02     | 78.603,00      | 5   | 2017 PP        |        |
| 31-55081519-3    | CAMBIUM NET                    | CAMPANA   | 0000-00064504 | 3.802,58   | 760.516,00     | 5   | 2017 PP        |        |
| 30-50012088-2    | A.C.A. COOP. LTDA.             | CABA      | 000002968     | 198,24     | 39.648,00      | 5   | 2017 <b>PA</b> |        |
| 30-50012088-2    | A.C.A. COOP. LTDA.             | CABA      | 000002968     | 66,00      | 13.200,00      | 5   | 2017 <b>PA</b> |        |
| 30-50012088-2    | A.C.A. COOP. LTDA.             | CABA      | 000002968     | 172,97     | 34.594,00      | 5   | 2017 <b>PA</b> |        |
| 30-50012088-2    | A.C.A. COOP. LTDA.             | CABA      | 000002968     | 46,00      | 9.200,00       | 5   | 2017 <b>PA</b> |        |
| 31-55081519-3    | CAMBIUM NET                    | CAMPANA   | 0000-00064504 | 3.802,58   | 760.516,00     | 6   | 2017 <b>PA</b> |        |
|                  |                                | Cerrar    | A PAGADO PP P | AGO PENDIE | NTE            |     |                | lar    |
|                  |                                |           |               |            |                |     |                |        |

# Histórico

La pantalla de histórico nos muestra todas las DDJJ presentadas con la opción de imprimirlas, ver detalles o reliquidarlas.

#### DECLARACIONES JURADAS 🔳

| Mes | Cuota | Año  | Secuencia | Fecha alta               | Estado      | Fecha pago | Total liquidación (\$) |         |
|-----|-------|------|-----------|--------------------------|-------------|------------|------------------------|---------|
| NOV | 12    | 2017 | 0         | 06/12/2017 08:19:04 p.m. | PAGADO      | 18/12/2017 | 761,00                 | Q i 🚍   |
| ост | 11    | 2017 | 0         | 07/11/2017 10:04:43 p.m. | SIN PAGAR   |            | 761,00                 | 2 Q i 🚍 |
| SEP | 10    | 2017 | 0         | 06/10/2017 08:48:06 a.m. | PAGADO      | 13/10/2017 | 732,00                 | Q i 🚍   |
| AGO | 9     | 2017 | 0         | 11/09/2017 10:28:59 p.m. | PAGADO      | 25/09/2017 | 724,00                 | Q i 🚍   |
| JUL | 8     | 2017 | 0         | 02/01/2018 10:53:31 a.m. | SIN PAGAR   |            | 802,00                 | Q i 🚍   |
| JUL | 8     | 2017 | 0         | 08/08/2017 08:47:54 a.m. | RELIQUIDADA |            | 724,00                 | Qi      |

#### Estados de DDJJ

- PAGADO La DDJJ fue presentada, liquidada y paga a través de alguno de sus métodos de pagos.
- **SIN PAGAR** La DDJJ fue presentada, liquidada y se encuentra sin registros de pagos.
- RELIQUIDADA La DDJJ al estar vencida fue re liquidada por el usuario.
- RECTIFICADA Se ha presentado una nueva DDJJ para el periodo.

Por cada DDJJ se tendrán las siguientes opciones

- Q Ver DDJJ presentada y liquidada.
- **i** Imprimir detalles DDJJ presentada y liquidada (No es una boleta).
- Boletas de pagos.
- Reliquidar (Boleta vencida)

# Medios de pago

Para realizar un pago los medios disponibles son:

- Municipalidad (Sede de Economía y hacienda)
- Pago Fácil
- Interbanking

| Mes | Año  | Secuencia | Fecha alta               | Estado    | Liquidación (\$) |       |
|-----|------|-----------|--------------------------|-----------|------------------|-------|
| 2   | 2017 | 0         | 06/02/2017 08:53:55 a.m. | SIN PAGAR | 8.177,00         | Q 🖶 🚍 |
| 1   | 2017 | 0         | 06/02/2017 08:43:10 a.m. | SIN PAGAR | 2.114,00         | Q 🖶 🚍 |

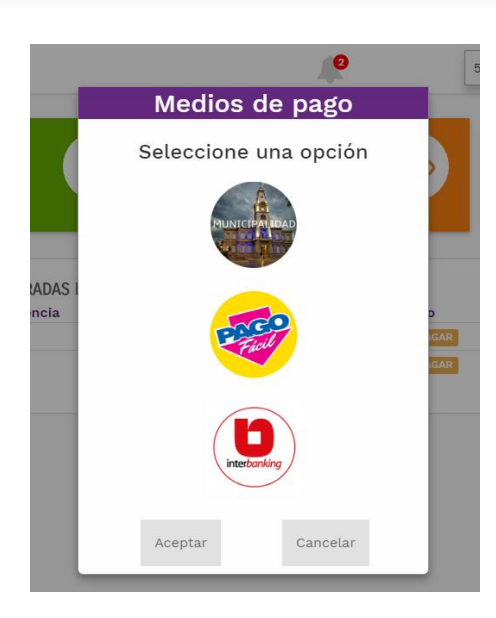

Municipalidad y Pago fácil: Se debe imprimir la boleta online, y acercarse a la sede de pago correspondiente.

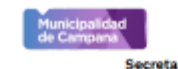

## DECLARACIÓN JURADA

le hacienda - Dirección de rentas, recaudación y fiscalización.

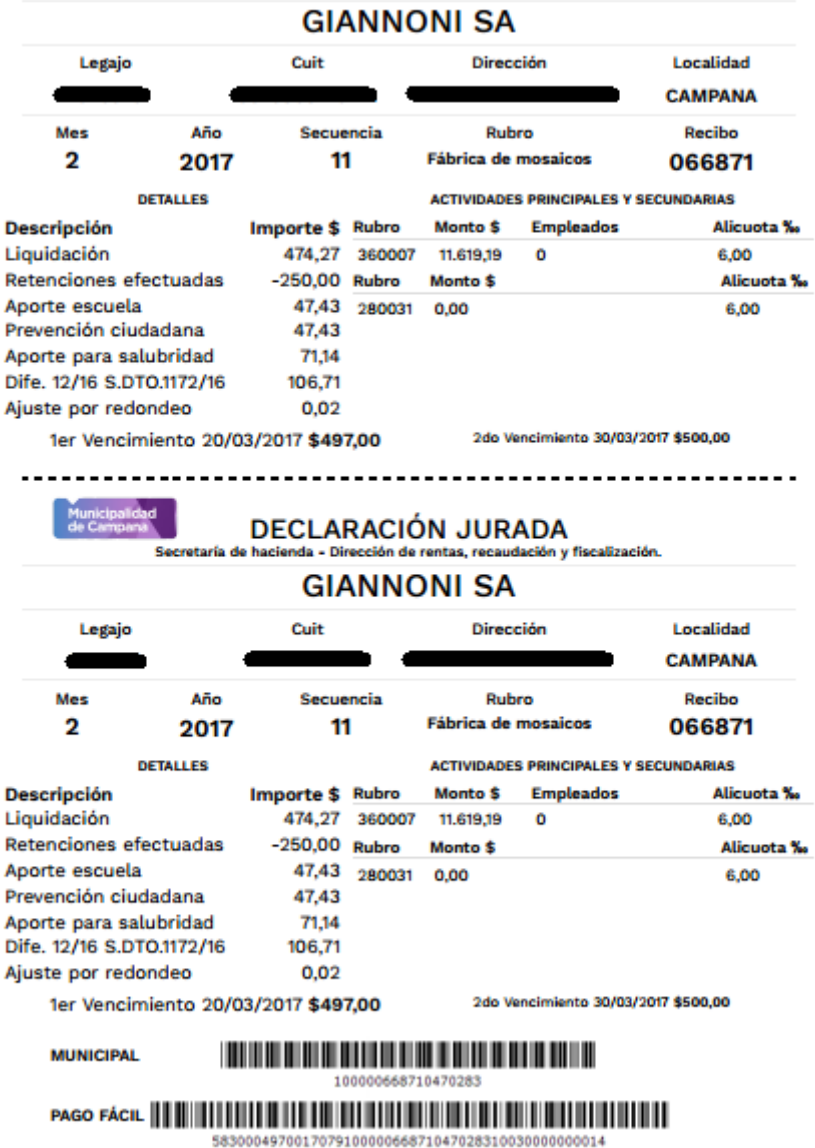

Interbanking: Sistemas de transferencias para grandes contribuyentes. Para obtener más información de este servicio o quiere empezar a utilizarlo comuníquese con nosotros.

## Retenciones

Solamente aquellas empresas que sean **Agentes de retención** podrán hacer uso de este módulo.

La pantalla de retenciones tiene dos modalidades de uso. Una es la **carga manual** (se ingresan una por una las retenciones), o bien utilizar el botón de **Importar Excel** (carga masiva).

Como primer paso dirigirse al módulo de retenciones.

| l                           |   | Municipalidad<br>de Campana |              |                | 10          | 255-0 🔹 💼 | GIANNONI SA<br>RODRIGUEZ MARTIN 259 |
|-----------------------------|---|-----------------------------|--------------|----------------|-------------|-----------|-------------------------------------|
| DD]]                        | > |                             | Pres         | entación de    | retenciones | 5         |                                     |
| <b>&amp;</b><br>Retenciones | > | Mes<br>Febrero 🔻            | Año 2017 •   | Secuencia<br>6 |             |           |                                     |
| C<br>Notificaciones         |   | RETENCIONES                 | Razón social | Localidad      | Comprobante | Importe   | Base                                |
| Cuenta                      |   |                             |              |                |             | ·         | Imponible                           |
| <b>?</b><br>Ayuda           | > |                             | Ð            | AGREGAR NUEVA  | RETENCIÓN   |           |                                     |
| Cerrar sesión               |   | Enviar Cano                 | celar        |                |             |           | Importar Excel                      |
|                             |   |                             |              |                |             | Des       | scargar template                    |
|                             |   |                             |              |                |             |           |                                     |

#### **Carga manual**

Oprima el botón

AGREGAR NUEVA RETENCIÓN

Haga la búsqueda de la industria o empresa a través del CUIT o razón social presionando la lupa de búsqueda

| Retención              |       |                     |   |  |  |  |  |
|------------------------|-------|---------------------|---|--|--|--|--|
| Cuit *                 |       | Razon Social *      | _ |  |  |  |  |
| XX-XXXXXXX-X           | Q     | supermercado        | Q |  |  |  |  |
| Legajo                 |       | Localidad           |   |  |  |  |  |
|                        |       |                     |   |  |  |  |  |
| Identificador/Comproba | nte * |                     |   |  |  |  |  |
|                        |       |                     |   |  |  |  |  |
|                        |       |                     |   |  |  |  |  |
| Importe (\$)           |       | Base imponible (\$) |   |  |  |  |  |
| Importe (\$)           |       | Base imponible (\$) |   |  |  |  |  |

### **Importar Excel**

Para utilizar esta forma de trabajo, previamente se debe bajar el template, desde el botón "Descargar template", el cual es un Excel con un formato predefinido que deben llenarlo con sus retenciones efectuadas.

Una vez completado el Excel en su PC, oprima el botón "Importar Excel" y seleccione su archivo de retenciones. Próximamente aparecerán en pantalla el listado de retenciones cargadas.

Aquellas que aparezcan con el icono de revisar, significa que hubo alguna inconsistencia. Por lo cual debe ser modificada. Posiblemente haya dejado sin cargar algún campo que es obligatorio.

|             | Municipalidad<br>de Campana |                                |                    | <b>I</b>    | 10255-0    |                            | SA<br>MARTIN 2 |
|-------------|-----------------------------|--------------------------------|--------------------|-------------|------------|----------------------------|----------------|
| n >         |                             | Preser                         | ntación            | de retenc   | iones      |                            |                |
| <b>&gt;</b> | Mes                         | Año Se                         | cuencia            |             |            |                            |                |
| iones >     | Febrero 🔻                   | 2017 🔻 1                       | 2                  |             |            |                            |                |
| )<br>ciones | RETENCIONES                 |                                |                    |             |            |                            |                |
| 1           | Cuit                        | Razón social                   | Localidad          | Comprobante | Importe    | Base<br>Imponible          |                |
| nta         | 30-11223344-5               |                                |                    | 11111       | 11,00      | 41.124,00                  | ×              |
|             | 27-33869915-3               | BR-AVO TAMA-RA                 | CAMPANA            | 222222      | 0,00       | 222.222,22                 | ×              |
|             | 11-12312345-9               |                                |                    | 222222      | 33,00      | 121.212,00                 | ×              |
|             | 30-64654690-3               | A.P.I.D.                       | CAMPANA            | 4444444     | 312,00     | 44.444,44                  | ×              |
| n           | 30-64654690-3               | A.P.I.D.                       | CAMPANA            | 1234569     | 55.555,00  | 5.555,12                   | ×              |
|             | 30-71163335-5               | FU-MIZA S.A                    | CAPITAL<br>FEDERAL | 1111111     | 666.666,00 | 6.666.666,00               | ×              |
|             | 27-16339137-1               | DO-MINGUEZ -SUSAN<br>MARGARITA | CAMPANA            | NaN         | 77.777,00  | 77.777.777,00 <b>REVIS</b> | R X            |
|             | 30-71216349-2               | MA-RMA S.RL.                   | CAMPANA            | 11111       | 888,00     | 888.888,00                 | ×              |
|             | 30-71216349-2               | MA-RMA S.RL.                   | CAMPANA            | 22222       | 999,00     | 9.999.999,00               | ×              |
|             | NaN                         |                                |                    | 566         | 352,00     | 5.225,00 REVIS             | R X            |
|             | 23-25419163-9               | MU-LET CRIS-TIAN<br>ESTEBAN    | C.A.B.A.           | 313131      | 12,00      | 523,00                     | ×              |
|             | 23-25419163-9               | MU-LET CRIS-TIAN<br>ESTEBAN    | C.A.B.A.           | 312312      | 14,00      | 124.124,00                 | ×              |
|             |                             |                                |                    |             |            |                            |                |

Como se observa en la imagen tenemos dos retenciones que hay que modificar. Aparecerá el acrónimo **NaN**, el cual significa que ese campo es erróneo o esta vacío. Debe presionar sobre el botón revisar, y modificarlo.

Una vez finaliza la revisión de datos, pobra oprimir el botón de enviar para confirmar la carga de retenciones.

El template tiene el siguiente formato. Tenga en cuenta de no alterar el orden de las columnas o agregar nuevas. Absténgase solamente a agregar líneas con retenciones.

|    | А             | В                        | С                 | D              | E |
|----|---------------|--------------------------|-------------------|----------------|---|
| 1  | Cuit          | Comprobante de retención | Importe retención | Base imponible |   |
| 2  | 30-11223344-5 | 1234567896               | 5000              | 5000000        |   |
| 3  | 27-338699153  | 9876541351               | 10000             | 1500000        |   |
| 4  |               |                          |                   |                |   |
| 5  |               |                          |                   |                |   |
| 6  |               |                          |                   |                |   |
| 7  |               |                          |                   |                |   |
| 8  |               |                          |                   |                |   |
| 9  |               |                          |                   |                |   |
| 10 |               |                          |                   |                |   |
| 11 |               |                          |                   |                |   |
| 12 |               |                          |                   |                |   |
| 13 |               |                          |                   |                |   |
| 14 |               |                          |                   |                |   |
| 15 |               |                          |                   |                |   |

## **Histórico retenciones**

Esta pantalla nos brinda el listado de retenciones presentadas y el estado en que se encuentran.

| RETE | RETENCIONES PRESENTADAS |           |                    |           |                        |     |  |  |  |  |
|------|-------------------------|-----------|--------------------|-----------|------------------------|-----|--|--|--|--|
| Mes  | Año                     | Secuencia | Fecha alta         | Estado    | Total retenciones (\$) |     |  |  |  |  |
| 1    | 2017                    | 0         | 29/03/2017 0:04:00 | SIN PAGAR | 25.000,00              | 🔒 🚍 |  |  |  |  |
| 12   | 2016                    | 0         | 29/03/2017 0:03:00 | PAGADO    | 15.000,00              | ₽ = |  |  |  |  |

➡ Imprimir retención presentada.

Imprimir boletas de pago. Generar transferencia de interbanking.

# Interbanking

Como primer medida se debe tener asociado a la comunidad Municipalidad de Campana en la web de interbanking para confecciones de transferencias BtoB.

Esto lo debe realizar desde la web de interbanking

## Administración + ABM + Cliente

| Relaciones con Empresas                       |           |
|-----------------------------------------------|-----------|
| Empresas Vinculadas:                          | Modificar |
| Relaciones con Comunidades (para Pagos BtoB): | Modificar |

Dentro de **Relaciones con Comunidades (para Pagos BtoB)** se debe de vincular con la comunidad de la Municipalidad de Campana

El segundo paso es tener la cuenta de interbanking(cuit/cuil) vinculado con nuestro sistema. Esto lo puede chequear en su perfil, y verificar el campo de cuenta interbanking. En caso de no estar configurada, mándenos un mail con su cuit de interbanking para que lo asociemos.

Por último al momento de generar una boleta interbanking, se le creará una transferencia BtoB, con la leyenda de seguridad e higiene de la municipalidad de Campana.

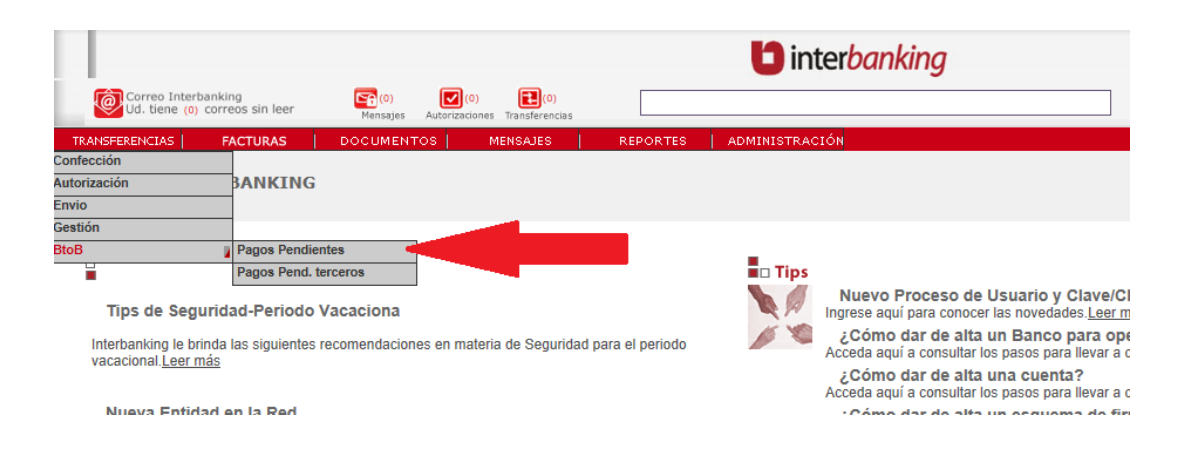

# **Requisitos del sistema**

Ordenador con Windows o Macintosh.

Conexión a internet.

# **Navegadores incompatibles**

Internet Explorer versión menor a la 10.

# Dudas / consultas / sugerencias

Envié correo electrónico:

- administrativas: verificaciones@campana.gov.ar
- técnicas: agiannoni@campana.gov.ar